## **Access Electronic Databases and E-Books**

The Marie Michael Library of the Coady International Institute is a specialized collection of resources on adult education and community development.

Visit the Marie Michael Library's journals page: http://coady.stfx.ca/online-journals/

This page provides links to many journals relevant to development practice and are listed by topic.

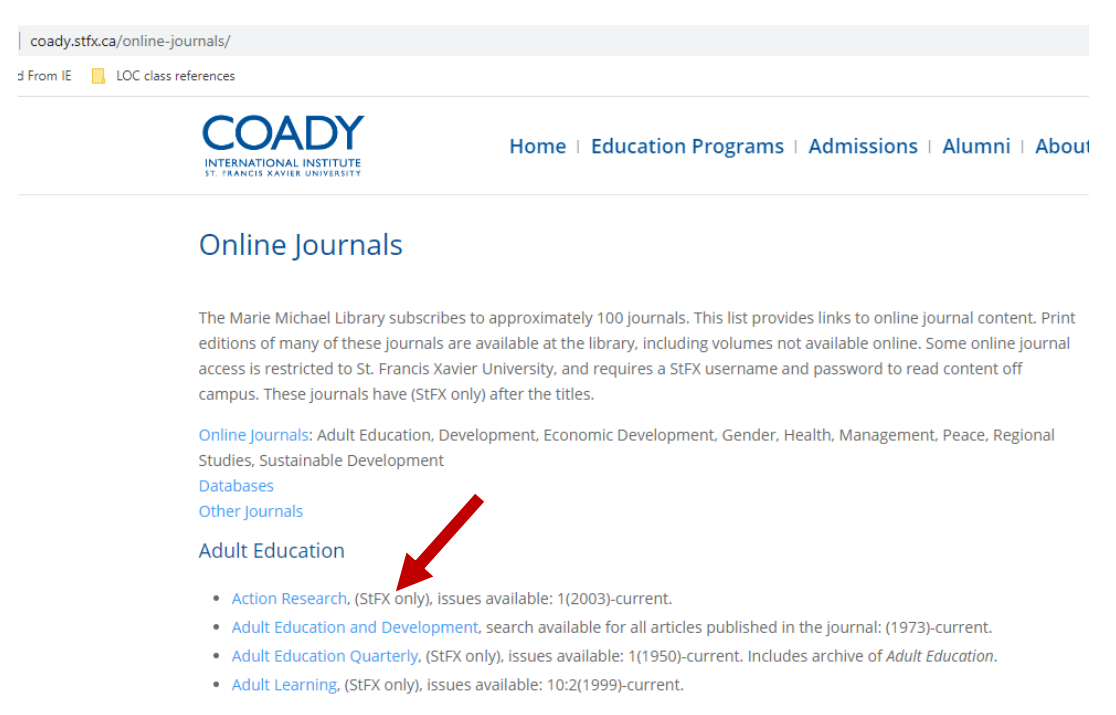

Some of the journals require your StFX account information to view the contents and have the note **StFX only**. The remaining journals are Open Access with no login required.

Click on a journal title to view the contents. If the journal is **StFX only**, you will see a blue login box to the StFX "Proxy Server". Type your StFX username and password. It is the same login information you use for Moodle. You will then be redirected to the journal homepage and can browse or search the content.

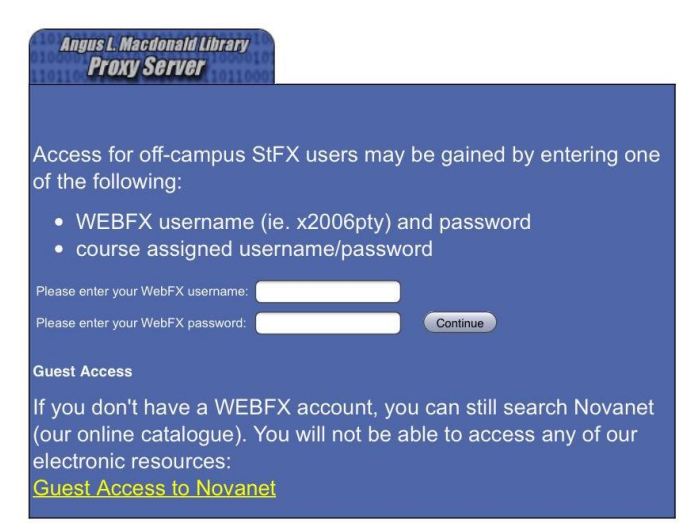

For example, if you click on *Action Research*, and then type your username and password in the blue box, you should see the journal home page. From here, you can browse the featured latest articles, select the current or past issues, or select "Search" tab for the search box to enter your key words:

| SAGE jo                                                                                                    | ournals Sear                          | ch Q Browse Resource                                     | es 🗸 Access Options:                                                                            | Sign In S | AINT FRANCIS                                                                                          | Society                                                                   |  |
|----------------------------------------------------------------------------------------------------|---------------------------------------|----------------------------------------------------------|-------------------------------------------------------------------------------------------------|-----------|----------------------------------------------------------------------------------------------------|---------------------------------------------------------------------------|--|
| Action Re                                                                                                    | esearch                               |                                                          |                                                                                                 |           | 0.72<br>5-1                                                                                           | 9 Impact Factor<br>'ear Impact Factor 1.317<br>sumal Indexing & Metrics » |  |
| Journal Home                                                                                                    | Browse Journal $ \smallsetminus    J$ | ournal Info 🗸 🦳 Stay Conne                               | cted V Submit Pa                                                                                | per       |                                                                                                    |                                                                           |  |
|                                                                                                    | Abo                                   | ut this journal                                          |                                                                                                 |           |                                                                                                    | AR .                                                                      |  |
| Action Research is an international, interdisciplinary, peer reviewed, quarterly published refereed journal which is a forum for the development of the theory and practice of action research. The journal publishes quality articles on accounts of action research projects, explorations in the philosophy and methodology of action research, and considerations of the nature of quality in action research practice. This journal is a member of the Committee on |                                       |                                                          |                                                                                                 |           |                                                                                                    |                                                                           |  |
| Publi                                                                                                    | ication Ethics (COPE)                 |                                                          | *                                                                                               |           | All I                                                                                                 | ssues                                                                     |  |
|                                                                                                    |                                       | More                                                     |                                                                                                 | - li      | Onli                                                                                                  | neFirst                                                                   |  |
| Lates                                                                                                    | t Articles                            | • •<br>Most Read                                         | Most Cited                                                                                      |           | Trending                                                                                              | g on Altmetric                                                            |  |
| Articles most re                                                                                                    | ecently published online for th       | is journal.                                              |                                                                                                 |           |                                                                                                    |                                                                           |  |
| Action methods for faster transformation:<br>Relationality in action                                                                                                    |                                       | Applying mixed metho<br>explore how public pa<br>City co | Applying mixed methods action research to explore how public participation in an Indian City co |           | Implementing genuine participatory action<br>research with Aboriginal Elders: The<br>Ngulluk Koolunga |                                                                           |  |
| Hilary Bradbury                                                                                                    | , Simon Divecha                       | Sanskriti Menon, Janette H                               | Sanskriti Menon, Janette Hartz-Karp                                                             |           | Clair Sorine, Brad Farrant, Carol Michie, Carrington<br>Shepherd, Michael Wright                      |                                                                           |  |

Each database is a bit different, but most have similar components: An icon to indicate the article is available (here it is an unlocked padlock), an abstract (short description), and option to download the article as a PDF document.

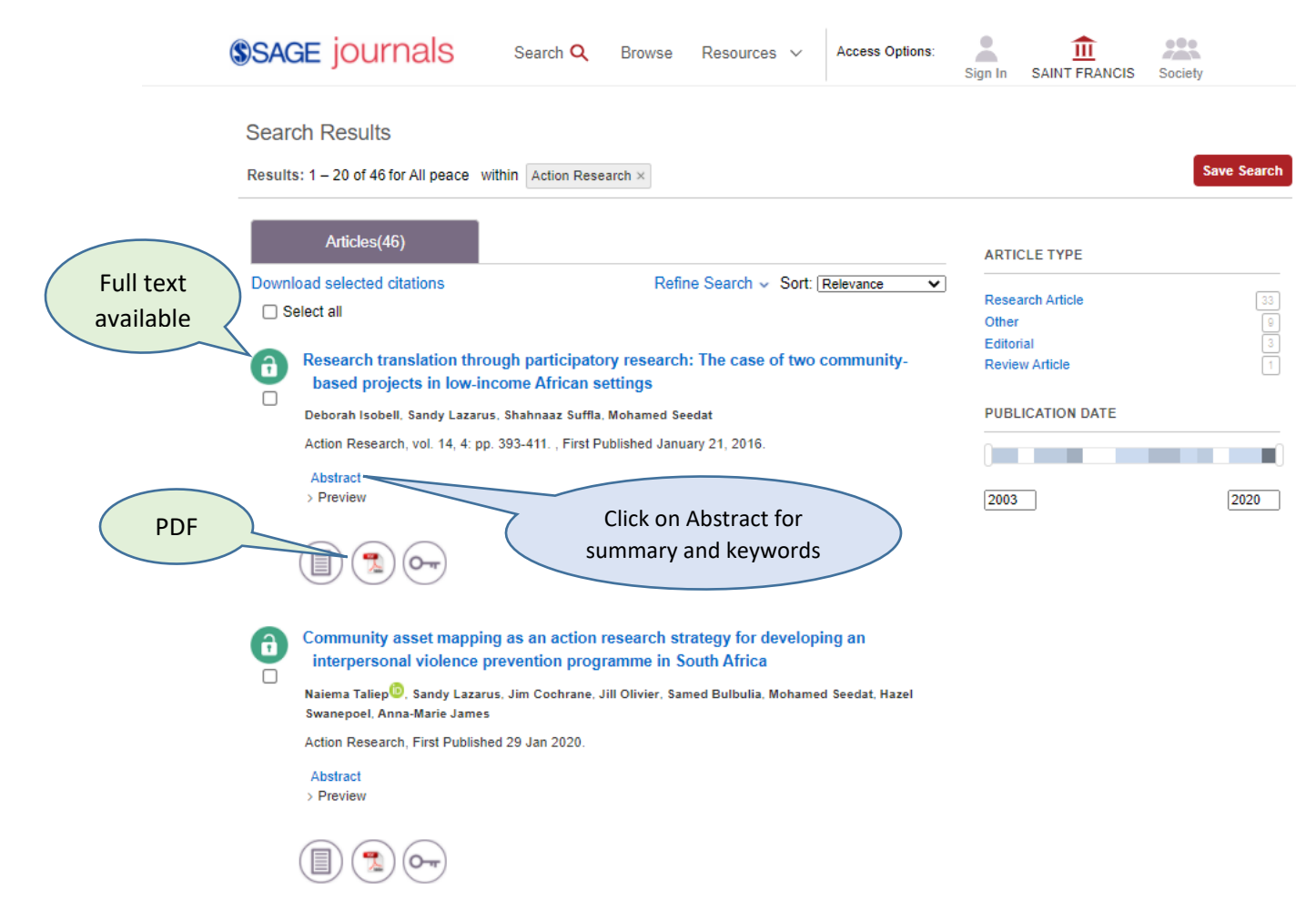

## **Practical Action Publishing**

## https://practicalactionpublishing-com.libproxy.stfx.ca/

Practical Action has many useful books available relevant to community development, adult and organizational learning that can be downloaded as PDF documents. We do not have access to the full collection so some items may appear in a search result list that cannot be opened. A green icon shows we have access, a gold icon means open access, and a red icon means no access. Select 'My library' to view the books available to StFX by subscription or open access.

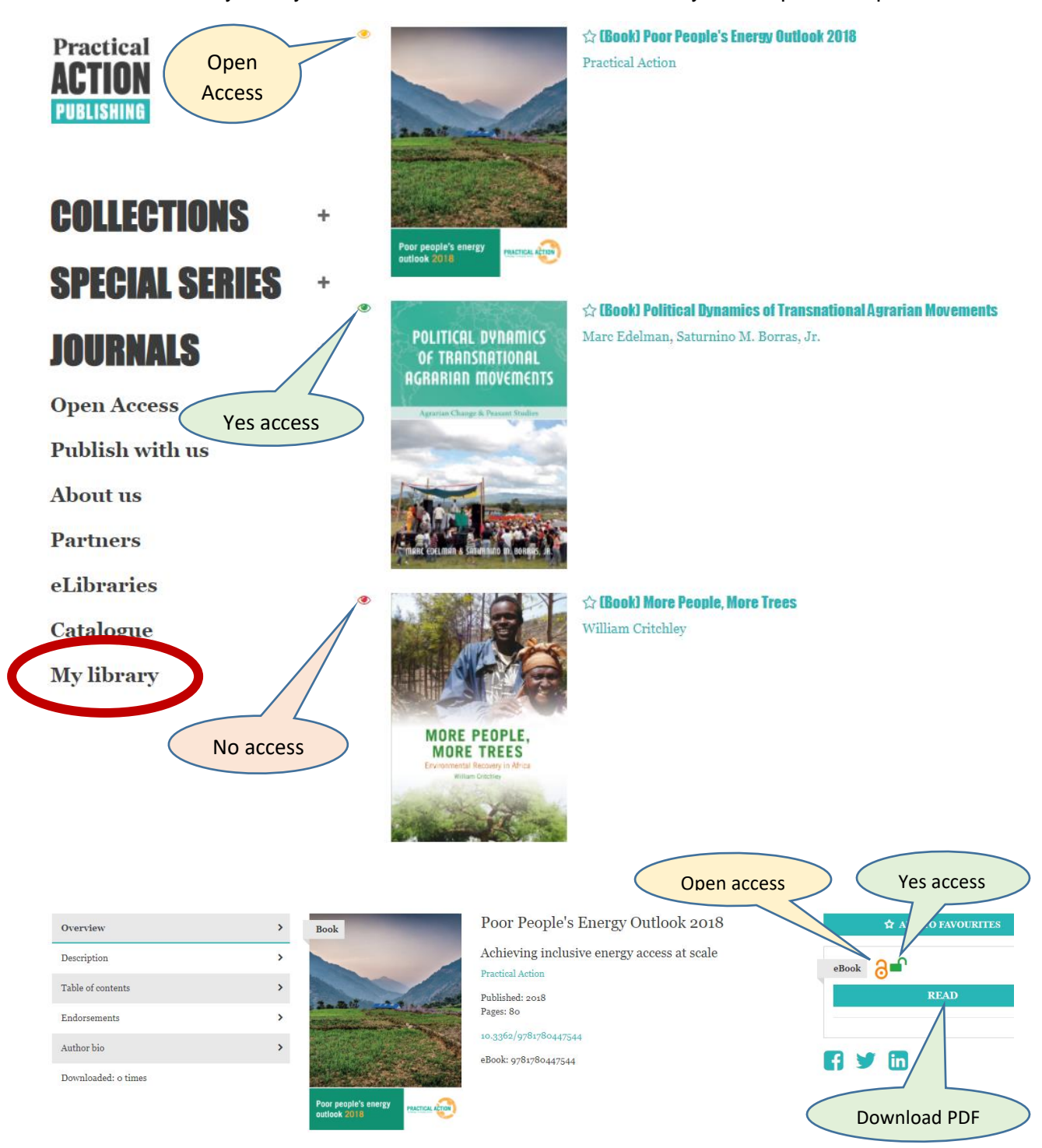

## **Taylor & Francis E-Book collection**

https://www-taylorfrancis-com.libproxy.stfx.ca/

This database lets you refine your search results to display only what is accessible to StFX. Enter your search words into the search box and when the results appear, go to **Filter By** and select **Show content I have access to**.

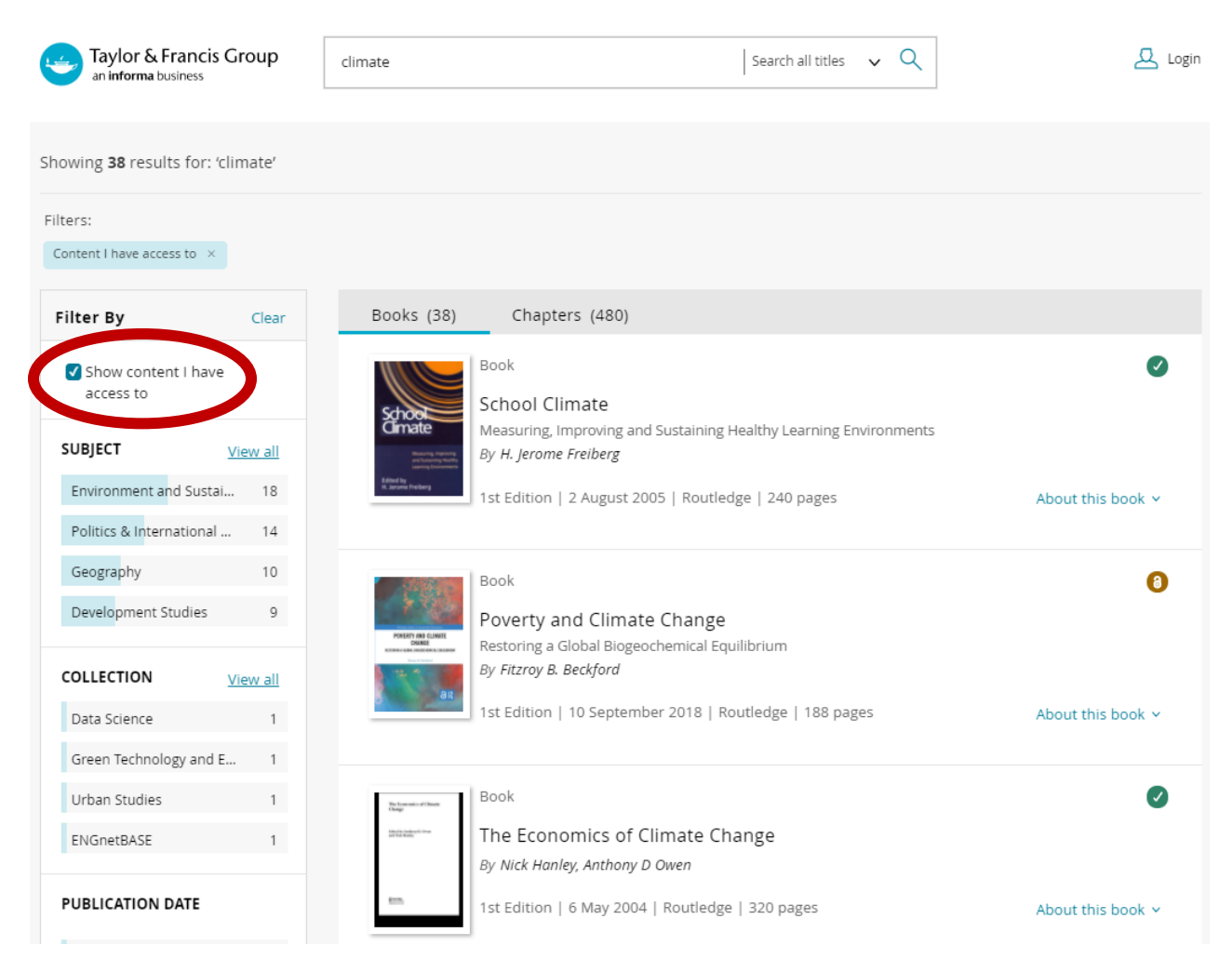

**Sabinet** features journals published in Africa. <u>https://journals-co-za.libproxy.stfx.ca/</u>

Click on the box "Search on subscribed titles only?" to ensure your search results show what is available.

| Sabinet<br>African Journals                                                                                                    | Search all content<br>Advanced                                                                                                    | Search all content Go Search on subscribed titles only?<br>Advanced Search |  |  |
|----------------------------------------------------------------------------------------------------|----------------------------------------------------------------------------------------------------|----------------------------------------------------------------------------|--|--|
| A-Z Publications   Collect                                                                                                    | ions ∽ Open Access ∽ Publishers ∽ For Librarians ∽ Help ∽                                                                                                    | 🏲 Shopping Cart                                                            |  |  |
| Home / Search Results<br>Search Results                                                                                                    | Your access is provided by:<br>St. Francis Xavier University<br>Register to create your user profile, or sign in<br>if you have an existing profile                                                                                                    |                                                                            |  |  |
| 1 - 20 of 800 results, from (All Field                                                                                                    | Sign-in as Administrator                                                                                                    |                                                                            |  |  |
| Modify this search                                                                                                    | Sort Results By: Relevance   Newest first   Oldest first                                                                                                    | Ger Sign out                                                               |  |  |
| Collection:                                                                                                    | Select / Deselect All     (0) Export Selected Items      Email Selected Items                                                                                                    | s Connect Device                                                           |  |  |
| Social Sciences and<br>Humanities [800]<br>African Journal Archive [431]<br>Social Sciences and<br>Humanities (excl. T&F) [149]<br>Law. [76]<br>Open Access [12] | S Epistemological and methodological framework for indigenous knowledge in <i>climate</i><br>science<br>Authors: <u>Nelson Chanza</u> and <u>Anton De Wit</u><br>Source: Indilinga African Journal of Indigenous Knowledge Systems 12, pp 203 - 216 (2013)<br>Hore     S <u>Gender. <i>climate</i> change and energy in South Africa : a review</u><br>Author <u>B.C. Chikulo</u> | Your Subscribed Titles  Share  f in ♥ ⊕                                    |  |  |
| Law (excl. T&F) [8]                                                                                                    | Source: Gender and Behaviour 12, pp 5957 - 5970 (2014)<br>+ More                                                                                                    |                                                                            |  |  |
| Keyword:                                                                                                    | Climate change impacts on South African wind energy resources     Authors: Lynette Herbst and Hannes Rautenbach     Source: Africa Insight 45, pp 1 - 31 (2016)     + More                                                                                                    |                                                                            |  |  |
| South Africa [38]<br>Africa [32]<br>Southern Africa [30]<br>Indigenous knowledge [19]<br>Gender [18]<br>Politics [18]                                            | Children and youth as agents of <i>climate</i> change impact in South Africa<br>Author <u>Mankolo Lethoko</u><br>Source: Commonwealth Youth and Development 12, pp 75 - 91 (2014)<br>+ More      Climate shapes advection and condex - constructing the role for the South African                                                                                                | Access Key                                                                 |  |  |
| [ <u>+] More</u>                                                                                                    | Commission on Gender Equality.<br>Author Ademola Oluborode Jegede                                                                                                    | T Free Content<br>T Titles Not Subscribed To                               |  |  |